# withings

(https://withings.com)

Withings | Support > Home > Installation >

Contactez-nous

Rechercher

### Home

#### **Installer le Home**

- 1 Installer l'app Home 2 Brancher votre Home
- 3 Installer votre Home :
  - Créer un compte Withings (optionnel)
  - Installer votre Home en Wi-Fi (option 1)
  - Installer votre Home en Ethernet (option 2)

#### Installer l'app Home

Si l'app Home n'est pas encore installée sur votre appareil mobile, effectuez les étapes suivantes :

- 1 Tapez getapp.withings.com (http://getapp.withings.com/) dans le navigateur de votre appareil mobile.
- 2 Touchez **Télécharger sur l'App Store**.
- 3 Touchez **Obtenir**. Le processus d'installation commence.

#### **Brancher votre Home**

- Installez votre Home dans son emplacement définitif.
  Vous pouvez incliner votre Home grâce à son support magnétique. Celui-ci vous permet d'ajuster verticalement la zone à surveiller.
- Si vous préférez utiliser une connexion filaire, utilisez un câble Ethernet cat 5 pour connecter votre Home à votre routeur WiFi.
  L'installation de votre Home via Ethernet peut être utile notamment pour éviter les problèmes d'interférence.
- 3 Sélectionnez l'adaptateur adéquat parmi les adaptateurs de voyage proposés.
- 4 Repérez la partie supérieure de l'adaptateur (portant la mention « TOP »).
- 5 Repérez la partie supérieure du câble d'alimentation (portant la mention « TOP »).
- 6 Insérez la languette située sur la partie supérieure de l'adaptateur de prise dans l'encoche située sur la partie supérieure du câble.
- 7 Insérez l'adaptateur de prise jusqu'à entendre un « clic ». Assurez-vous que l'adaptateur est correctement inséré. Si ce n'est pas le cas, tirez sur le bouton pour le désengager et essayez de l'insérer à nouveau.
- 8 Connectez le câble d'alimentation au port micro USB de votre Home.
- Branchez le câble d'alimentation à une prise.
  Votre Home émet une lumière orange fixe pendant quelques secondes avant de passer à des pulsations lumineuses bleues. Il est maintenant prêt pour l'installation.

Veuillez noter qu'un film plastique recouvre l'objectif de votre Home. Assurez-vous de le retirer avant de commencer à l'utiliser car cela affectera la qualité de la vidéo.

#### Installer votre Home

#### Créer un compte Withings

Si vous n'avez pas déjà un compte Withings, vous devez en créer un pour pouvoir installer et utiliser votre Home. Pour cela, effectuez les étapes suivantes :

- 1 Ouvrez l'app Home. 2 Touchez **Commencer**.
- 3 Entrez votre adresse email et votre mot de passe, puis confirmez votre mot de passe.
  - Touchez Suivant.

Vous pouvez maintenant commencer le processus d'installation.

Si vous avez déjà un compte Withings, connectez-vous à l'app Home et commencez le processus d'installation.

#### Installer votre Home en Wi-Fi

Une fois connecté dans l'app Home, vous pouvez commencer l'installation de votre Home. Pour l'installer en utilisant un réseau Wi-Fi, effectuez les étapes suivantes :

- 1 Ouvrez l'app Home. 2 Toucher **Réglages**.
- 3 Toucher Ajouter une caméra. 4 Touchez Suivant.
- 5 Touchez le Home que vous souhaitez installer. 6 Touchez **Suivant**.

Pour utiliser le réseau Wi-Fi configuré sur votre appareil mobile, effectuez les étapes suivantes :

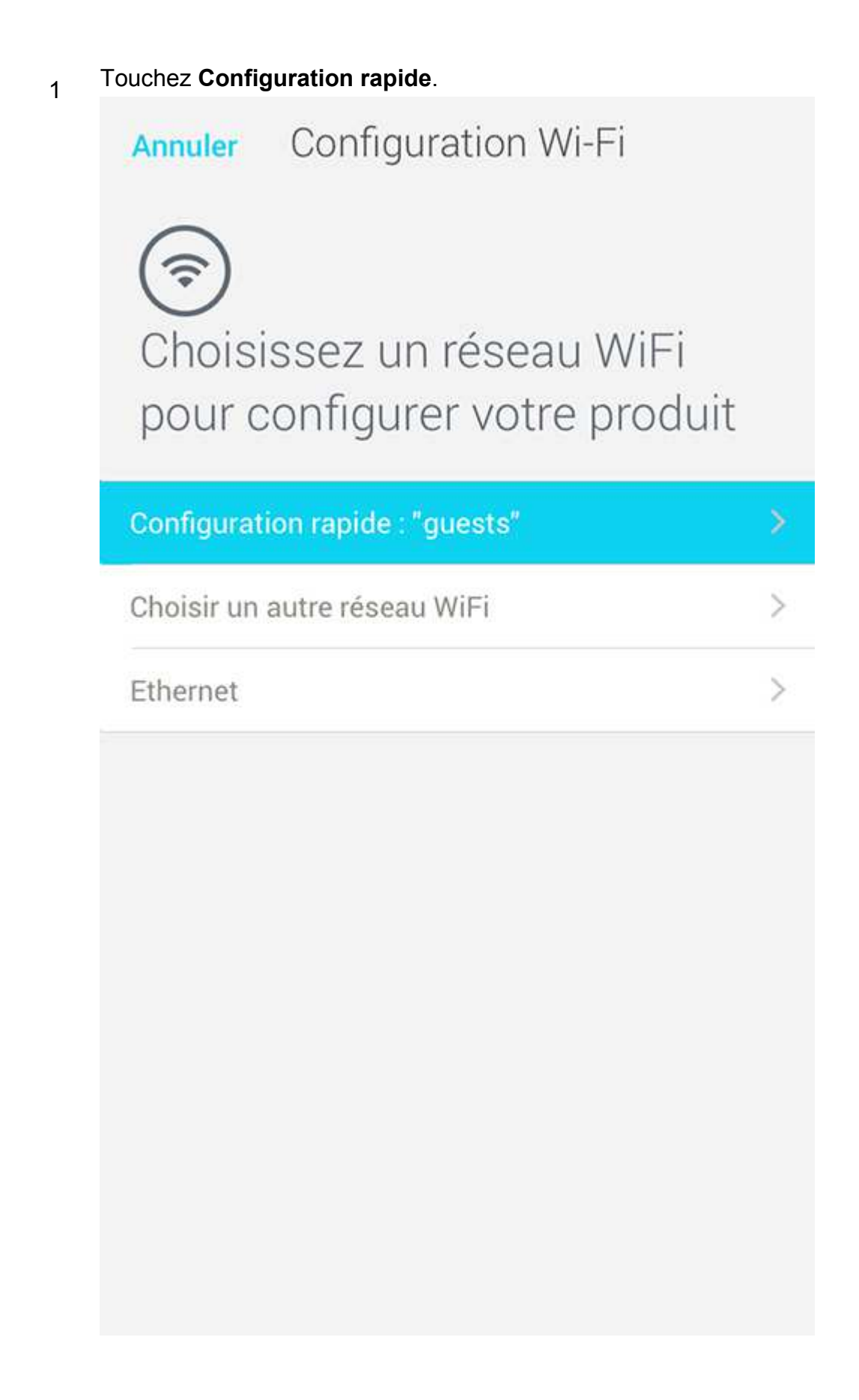

- 2 Saisissez le mot de passe de votre Wifi.
- L'app Home commence à mettre à jour le logiciel interne de votre Home. Cela peut prendre plusieurs minutes

Pour utiliser un autre réseau Wi-Fi, effectuez les étapes suivantes :

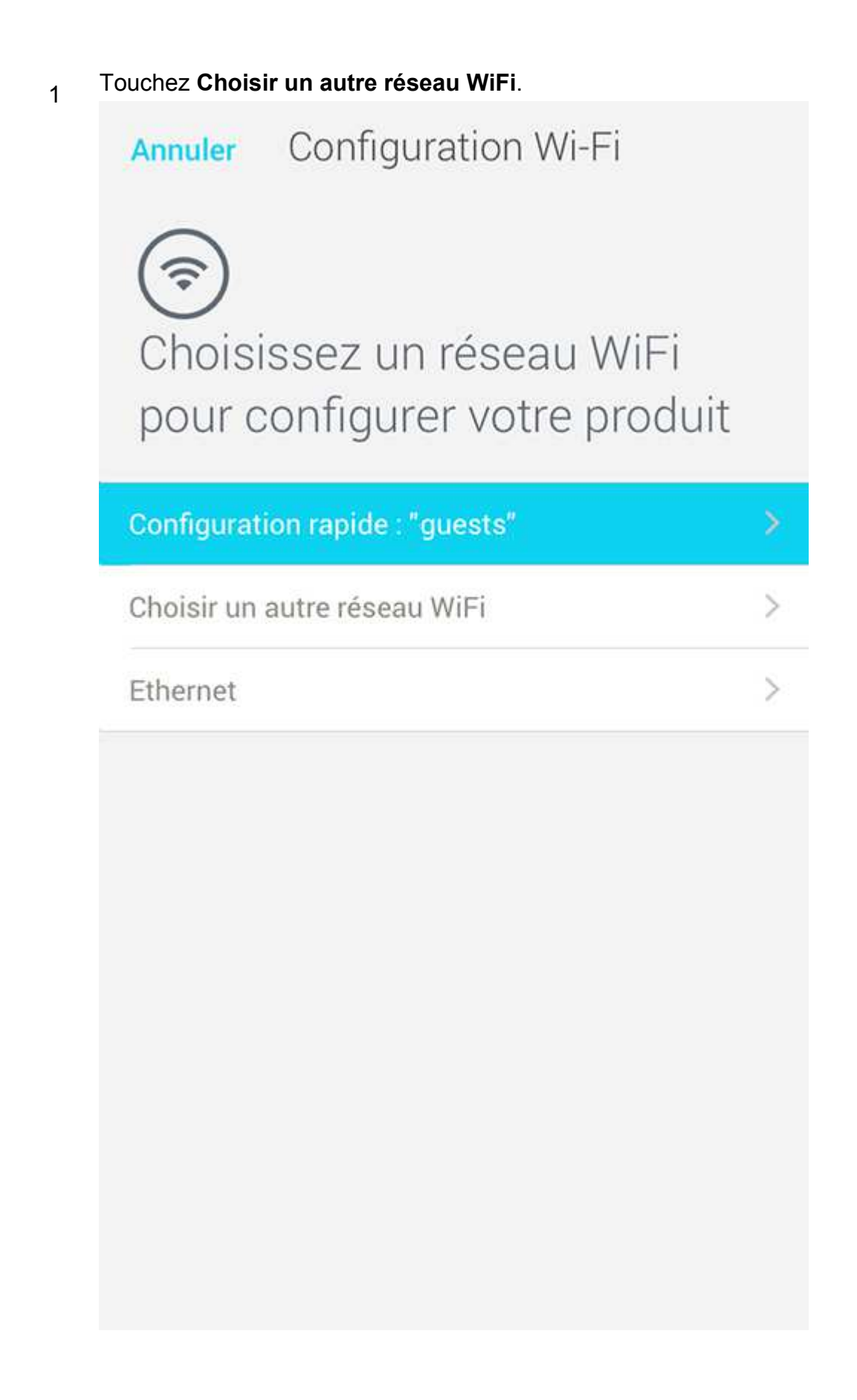

- 2 Touchez le réseau que vous souhaitez utiliser.
  - S'il n'est pas disponible, faites glisser le haut de l'écran vers le bas pour rafraîchir la liste des réseaux.

En cas de SSID caché, touchez **Configuration manuelle**.

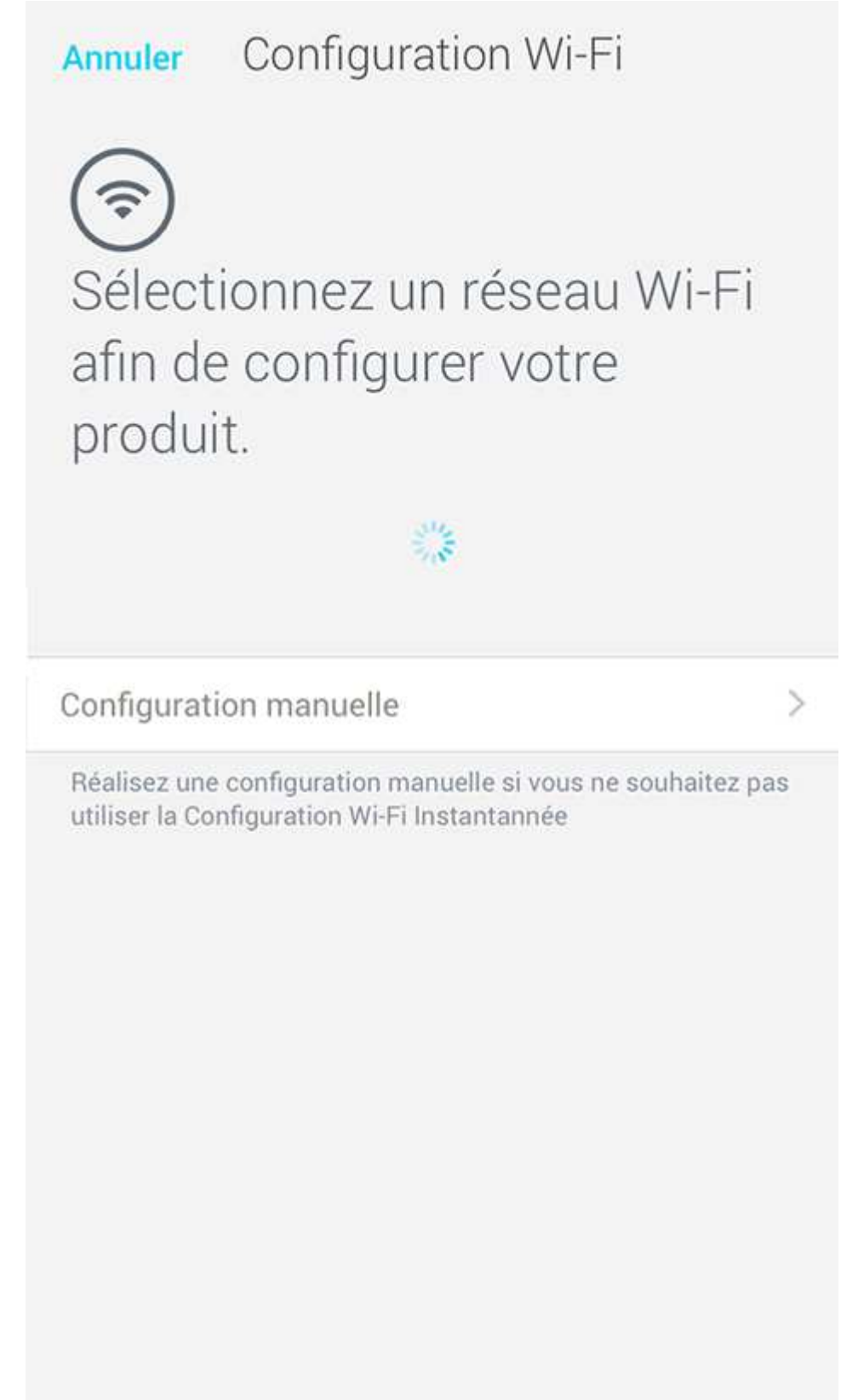

- 3 Entrez le mot de passe et touchez **OK**.
  - L'app Home commence à mettre à jour le logiciel interne de votre Home. Cela peut prendre plusieurs minutes.

Vous pouvez installer jusqu'à 20 Home sur votre compte.

#### Installer votre Home en Ethernet

Si aucun réseau Wi-Fi n'est détecté, l'app Home commence automatiquement à installer votre Home en Ethernet et vous invite à brancher le câble Ethernet.

Une fois connecté dans l'app Home, vous pouvez commencer à installer votre Home. Pour cela, effectuez les étapes suivantes :

| 1 | Ouvrez l'app Home.       | 2 | Touchez Ajouter une caméra.                   |
|---|--------------------------|---|-----------------------------------------------|
| 3 | Touchez <b>Suivant</b> . | 4 | Touchez le Home que vous souhaitez installer. |

5 Touchez Suivant.

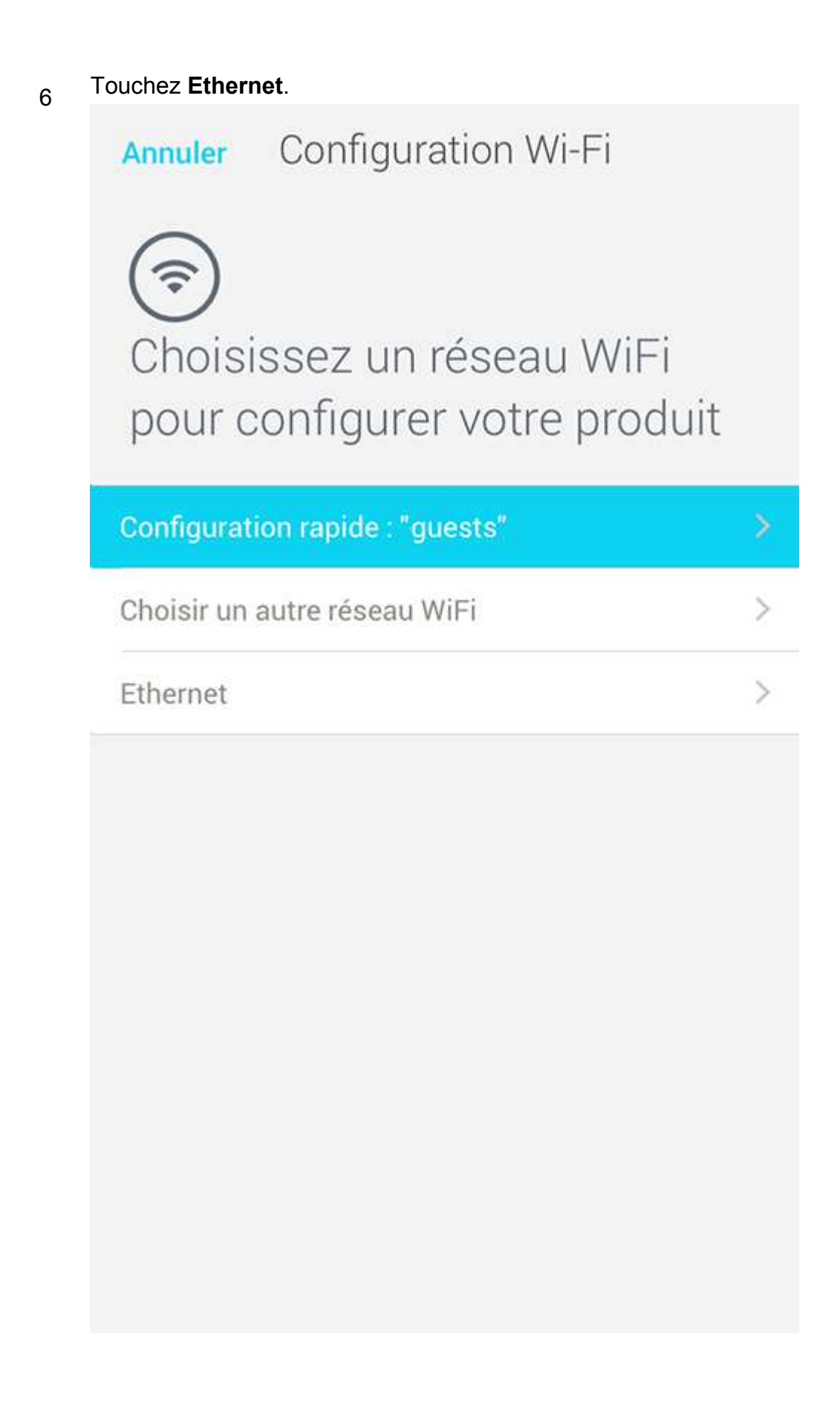

Branchez le câble Ethernet dans le port Ethernet de votre Home.
 L'app Home commence à mettre à jour le logiciel interne de votre Home. Cela peut prendre plusieurs minutes.

Le Wi-Fi et le Bluetooth sont automatiquement désactivés une fois l'installation Ethernet terminée.

Vous pouvez installer jusqu'à 20 Home sur votre compte.

Cet article vous a-t-il été utile ?

✓ Oui (/hc/fr/signin?return\_to=https%3A%2F%2Fsupport.withings.com%2Fhc%2Ffr% 2Farticles%2F203442928-Installer-le-Home)

✗ Non (/hc/fr/signin?return\_to=https%3A%2F%2Fsupport.withings.com%2Fhc%2Ffr% 2Farticles%2F203442928-Installer-le-Home)

## Articles associés

J'ai des problèmes pour installer mon Home. Que dois-je faire ? (/hc/fr/related/click? data=BAh7CjobZGVzdGluYXRpb25fYXJ0aWNsZV9pZGkETcuIDDoYcmVmZXJyZXJfYXJ 3D--1e21b55367631fef52bcdb0d278635a841e9c59d)→

Mettre à jour la configuration de mon Home (/hc/fr/related/click? data=BAh7CjobZGVzdGluYXRpb25fYXJ0aWNsZV9pZGkEpBHDDDoYcmVmZXJyZXJfYX 3D%3D--8824188e9aeb68490fc97449650f080fc8d6db57)→

Dissocier votre Home (/hc/fr/related/click? data=BAh7CjobZGVzdGluYXRpb25fYXJ0aWNsZV9pZGkE1I7PDDoYcmVmZXJyZXJfYXJ 3D%3D--bb9aed76f2fe98520d4c369a7378d301d0212cd7)→

La base de mon Home émet une lumière rouge. Que dois-je faire ? (/hc/fr/related/click? data=BAh7CjobZGVzdGluYXRpb25fYXJ0aWNsZV9pZGkExBY% 2FDDoYcmVmZXJyZXJfYXJ0aWNsZV9pZGkE8EogDDoLbG9jYWxlSSIHZnIGOgZFVDolc 3D%3D--02d76bebf2498da012823b7960ed74fc50ece4e6) **>** 

Home - Nouvelles fonctionnalités de l'app (/hc/fr/related/click? data=BAh7CjobZGVzdGluYXRpb25fYXJ0aWNsZV9pZGkEv4QvDDoYcmVmZXJyZXJfYX, 3D%3D--44cedfc4aa21ac9a7f957cd5d6c3a4cf4a5c35e4)→

÷

# Besoin d'aide supplémentaire ? N'hésitez pas à nous contacter.

CONTACTEZ-NOUS

(/HC/FR/REQUESTS/NEW#\_FROM\_CAT\_200202566\_FROM\_SEC\_200498377)

Rechercher

#### Support produits

Support produits (https://support.health.nokia.com/hc? #product\_support)

Support applications (https://support.health.nokia.com/hc? #app\_support)

Support boutique en ligne (https://support.health.nokia.com/hc? #order\_support)

Support compte (https://support.health.nokia.com/hc? #account\_support)

Achetez les produits (https://withings.com/store)

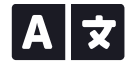

#### <u>Régions</u>

Presse | Cookies | Confidentialié | Conditions | Carrière (https://withings.com/jobs)

https://support.withings.com/hc/fr/articles/203442928-Installer-le-Home

© 2019 Withings All rights reserved.